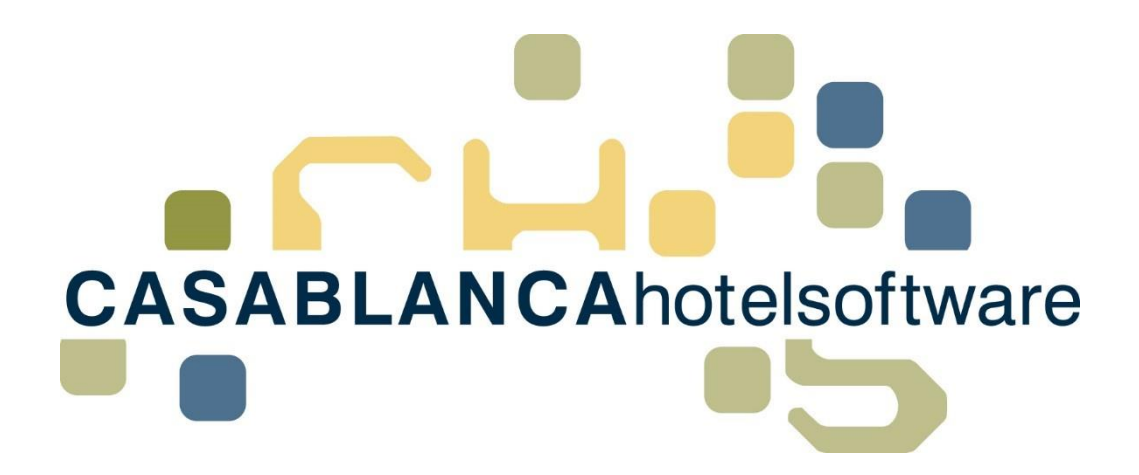

## BESCHREIBUNG Statusstatistik

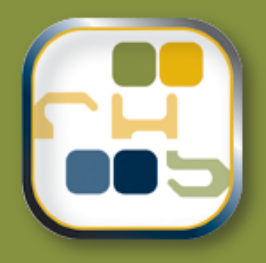

## Casablanca Hotelsoftware Statusstatistik

(Letzte Aktualisierung: 10.04.2019)

### 1 Inhaltsverzeichnis

| 2 | Stat | usstatistik Allgemein                                                                    | .3  |
|---|------|------------------------------------------------------------------------------------------|-----|
|   | 2.1  | Öffnen der Liste                                                                         | . 3 |
|   | 2.2  | Übersicht der Liste                                                                      | . 4 |
| 3 | Anv  | vendungsmöglichkeiten                                                                    | .6  |
|   | 3.1  | Aufenthaltszeitraum $\rightarrow$ wie viele Buchungen wurden storniert?                  | . 6 |
|   | 3.2  | Stornierungszeitraum $\rightarrow$ wie viele Buchungen wurden im letzten Monat storniert | . 7 |
|   | 3.3  | Aus wie vielen Angeboten wurde eine Reservierung generiert?                              | . 8 |
| 4 | Eins | stellungen als Profil speichern                                                          | .9  |

### 2 Statusstatistik Allgemein

Die Statusstatistik ist eine Liste, mit der ermittelt werden kann, wie viele Reservierungen von einem Ausgangsstatus auf einen Zielstatus verändert wurden.

Zum Beispiel kann die Anzahl der erstellten Angebote und die Anzahl der daraus resultierenden Reservierungen gegenübergestellt werden.

Beispiel: 100 Angebote wurden erstellt, 40 davon wurden reserviert.

#### 2.1 Öffnen der Liste

Die Liste kann im Hauptmenü unter "Listen" geöffnet werden.

| Hau   | uptme  | nü    | Schni    | ttstellen   | Preis /        | Artikelverw   | altung    | Korrespor     | ndenz       | Module      | Allgem       | rein | ŗ        | NSV            | DSGV                | D Support             |           |           |       |             |
|-------|--------|-------|----------|-------------|----------------|---------------|-----------|---------------|-------------|-------------|--------------|------|----------|----------------|---------------------|-----------------------|-----------|-----------|-------|-------------|
| Aktus |        | en    | Druck    | ken<br>eren | <b>O</b> topen | Neu           | Suchen    |               | en Kart     | ei O D      | elektion     |      | E        |                | Lie<br>Jassahuch    |                       | E Konten  | jen       | Email | Gut         |
| ARU   | unsier |       | Kalen    | ider        | *              | incu .        | - ·       | Artiker buen  | cri kure    |             | etali-Histor |      | *        |                | assubuch            | Semencemeng           | Debitoren |           | cinan | ou.         |
|       |        | Z     | immerpl  | an          |                |               | Reservier | ung           |             | Gast        | te           |      | 1        | Abge           | laufene Opt         | ionen                 |           | H         | N     | Nodule      |
|       | Syste  | mChec | ¢.       | << 2018     | Mär 19         | Apr 19        | Mai 19    | Jun 19        | Jul 19      | Aug 19      | Sep 19       | 0    | 4        | A <u>b</u> rei | seliste             |                       |           | -         | «« «« | < <u>So</u> |
| G     | s      | т     | z        |             |                |               |           | 104145        |             |             |              |      | 4        | <u>A</u> nge   | botsliste           |                       |           | -         |       |             |
|       |        |       |          | 07.04       | 02.04          | 00.04         | 10.04     | 11.04         | 12.04       | 12.04       | 14.04        |      | 4        | A <u>n</u> rei | seliste             |                       |           |           | 21.04 | 22          |
| Ν     | 1      | SE    | w        | 50          | Mo             | Di            | Mi        | Do            | 12.04<br>Fr | 15.04<br>Sa | 50           |      | 4        | Autor          | mailing             |                       |           | H         | 50    | <br>M       |
|       |        | _     | Ok       |             | 24             | 20            | 18        | 26            | 26          | 26          | 28           |      | E        | Beleg          | un <u>gs</u> rücksc | hau detailiert        |           |           | 36    | 36          |
|       |        |       | n. z. Z. |             |                |               |           |               |             |             |              |      | E        | Be <u>l</u> eg | ungsrücksc          | hau komprimiert       |           |           |       |             |
| DZ    | 7      | 100   | 2        | Fontai J    | ens  Ü         |               | 2         | Aarkert Melis |             |             |              |      | E        | Beleg          | ungs <u>v</u> orsch | au detailiert         |           |           |       |             |
|       | _      |       |          |             |                |               |           |               |             |             |              |      | E        | B <u>e</u> leg | ungsvorsch          | au komprimiert        |           | $\square$ |       |             |
| Dž    | Z      | 101   | 2 2      |             |                |               | 2         | 4arkert Melis |             |             |              |      | E        | Beleg          | ungs - Ums          | atzstatistik pro Zimr | mer       |           |       |             |
| AP    | Р      | 102   | 2        | Fontai J    | ens (Ü)        | Н             |           | Markert       | Melissa  Ü  | 1           |              | 6    | E        | Bonu           | sCard Statis        | tik                   |           |           |       |             |
|       | _      |       |          |             |                |               |           |               |             |             |              |      | [        | <u>D</u> ebit  | orenstatistil       | c                     |           | H         |       |             |
| DZ    | Z      | 103   | 2 1      | MT          | 2              |               |           | Veyer Marlee  | n  Ü        |             |              | 2    | 0        | G <u>ä</u> ste | liste               |                       |           |           |       |             |
| Dž    | z      | 104   | 2        | MT          | 2              |               |           | Helbig R      | oman (Ü)    |             |              | (    | <u>(</u> | <u>G</u> ebu   | rtstagsliste        |                       |           |           |       |             |
|       | _      |       |          |             | $\leftarrow$   |               |           |               |             |             |              | -    | 9        | <u>G</u> ebu   | rtstagsliste a      | anwesende Gäste       |           | $\square$ |       |             |
| D     | Z      | 105   | 2 1      | π           | 2              |               |           | test test     | IUI         |             |              | 2    | Ŀ        | <u>K</u> urta: | xeliste             |                       |           |           |       |             |
| DZ    | z      | 106   |          | Weaver      | Sandra (Ü)     |               |           | 2             |             |             |              |      | Ŀ        | <u>K</u> üch   | enliste             |                       |           |           |       |             |
| -     |        |       |          |             |                |               |           |               |             |             |              |      | 1        | <u>M</u> ana   | igementber          | icht                  |           | $\square$ |       |             |
| Dž    | Z      | 107   | 2 1      | 2           | M              | IT (          | 2         | Casabla       | nca Hotels  | oftware G   | 02           |      | 1        | <u>M</u> ark   | etingstatisti       | k                     |           |           |       |             |
| Dž    | z      | 108   | 2 2      |             |                | Casabla       | nca Hotel | software Gmb  | oH (Ü)      |             | <b>1</b> 2   |      | 1        | <u>M</u> eld   | ezettelliste        |                       |           |           |       |             |
|       |        |       |          |             |                |               |           |               |             |             |              |      | 1        | <u>N</u> atio  | nalitätensta        | tistik                |           | Н         |       |             |
| D     | Z      | 109   | 2 1      |             |                | lus/Testa tel | 2         | Habel Fr      | iedhelm  U  | <u>''</u>   |              | 2    | 9        | <u>O</u> ffen  | ie Anzahlun         | gen                   |           | L         | 2     | Ma          |
| Dž    | z      |       | 2 1      | Lamber      | t Coralie  Ü   |               |           | 2             |             |             |              |      | F        | Reser          | vierungsfixl        | eistungen             |           |           |       |             |
|       |        |       |          |             |                |               |           |               |             |             |              |      | E        | <u>R</u> eser  | vierungslist        | e                     |           |           |       |             |
| Dž    | ۷      | 114   | 2[1      | RoyEm       |                |               |           |               |             |             |              |      | 9        | Statu          | sstatistik          |                       |           |           |       |             |
| Dž    | z      | 115   | 2 1      |             | Lorenzo        | Gloria (Ü)    |           | 2             |             |             |              |      | 1        | <u>T</u> ages  | gästeliste          |                       |           |           |       |             |

Nach dem Öffnen der Liste müssen zuerst die Filter festgelegt werden, bevor die Liste geladen wird. (**Tipp:** Einstellungen als Profil speichern, siehe Punkt **4. Einstellungen als Profile speichern**)

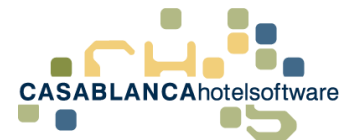

#### 2.2 Übersicht der Liste

| 🖾 Statusstatistik                               |                                                 |                |            |           | – 🗆 X |
|-------------------------------------------------|-------------------------------------------------|----------------|------------|-----------|-------|
| i 💋 📄 Profil Standard                           |                                                 |                |            |           | 2     |
| Reservierung                                    | Beschreibung                                    | Ausgangsstatus | Zielstatus | Prozent   | ŕ     |
| der Aufenthalt muss innerhalb                   | E-Mail                                          |                |            |           |       |
| 01.05.2019 🗒 💎 - 31.05.2019 🗒 💎                 | <ul> <li>Belegung/Auslastung</li> </ul>         |                |            |           |       |
| liegen                                          | Menge                                           | 1.00           | 1.00       | 100.00 %  |       |
| UND<br>das Erstelldatum muss innerhalb          | Personen                                        | 2,00           | 2,00       | 100,00 %  |       |
| 01 10 2018 尚 🖤 - 10 04 2019 尚 🖤                 | Nächte Zimmer                                   | 7,00           | 7,00       | 100,00 %  |       |
| 01.10.2010 (2) <b>4</b> 10.04.2013 (2) <b>4</b> | Nächte Personen                                 | 14,00          | 14,00      | 100,00 %  |       |
| UND                                             | * Umsatz                                        |                |            |           |       |
|                                                 | Arrangement                                     | 350,00 €       | 350,00 €   | 100,00 %  |       |
| Statusänderung                                  | Kurtaxe                                         | 21,00 €        | 21,00 €    | 100,00 %  |       |
| der Status muss innerhalb                       | Sonstiges                                       | 150,00 €       | 150,00 €   | 100,00 %  |       |
| Datum einge 🛱 💎 👘 Datum einge 🛱 💎               | Gesamt                                          | 521,00 €       | 521,00 €   | 100,00 %  |       |
| von den ausgewählten Ausgangsstatus auf         | <ul> <li>Umsatz pro Person pro Nacht</li> </ul> | 0.00           | 25.00      | 400.00 0/ |       |
| die ∠ielstatus geändert worden sein             | Arrangement                                     | 25,00 €        | 25,00 €    | 100,00 %  |       |
| Status                                          | Sonstiges                                       | 10.71 €        | 10.71 €    | 100,00 %  |       |
| Ausgang Ziel Recentierungsart                   | Gesamt                                          | 37,21 €        | 37,21 €    | 100,00 %  |       |
|                                                 | Homepage                                        |                |            |           |       |
|                                                 | · Belegue (Auglesting                           |                |            |           |       |
| Homenangeanfrage                                | <ul> <li>Belegung/Auslastung</li> </ul>         | 1.00           |            | 0/        |       |
| Reisehüro                                       | Perropen                                        | 1,00           |            | 76        |       |
| Grippe                                          | Nächte Zimmer                                   | 5.00           |            | %         |       |
| Fixes Zimmer                                    | Nächte Personen                                 | 10,00          |            | %         |       |
| Zimmer gesperrt                                 | ▲ Umsatz                                        |                |            |           |       |
| Option                                          | Arrangement                                     | 250,00 €       | €          | %         |       |
| TVB Systeme                                     | Kurtaxe                                         | 15,00 €        | €          | %         |       |
| Homepagebuchung                                 | Sonstiges                                       | 150,00 €       | €          | %         |       |
|                                                 | Gesamt                                          | 415,00 €       | €          | %         |       |
| • Betrieb                                       | <ul> <li>Umsatz pro Person pro Nacht</li> </ul> |                |            |           |       |
|                                                 |                                                 |                |            |           | 💙 Ok  |
|                                                 |                                                 |                |            |           |       |

Auf der linken Seite können die Filter eingestellt werden. Es müssen nicht alle Felder ausgefüllt werden. Wenn alle Felder ausgefüllt werden, müssen ALLE Filter zutreffen. Die Suchoptionen sind:

| Reservie                        | erung                      |  |  |  |  |  |  |  |
|---------------------------------|----------------------------|--|--|--|--|--|--|--|
| der Aufenthalt muss innerhalb 1 |                            |  |  |  |  |  |  |  |
| 01.05.20                        | 19 🗒 💙 - 31.05.2019 🗒 💎    |  |  |  |  |  |  |  |
| liegen                          |                            |  |  |  |  |  |  |  |
| das Erstelld                    | UND 2                      |  |  |  |  |  |  |  |
| 01.10.20                        | 18 尚 💎 - 10.04.2019 尚 💎    |  |  |  |  |  |  |  |
| liegen                          |                            |  |  |  |  |  |  |  |
|                                 | UND                        |  |  |  |  |  |  |  |
| <ul> <li>Statusä</li> </ul>     | nderuna 🦷                  |  |  |  |  |  |  |  |
| der Status r                    | nuss innerhalb             |  |  |  |  |  |  |  |
| Datume                          | inas 問 💙 - Datum einas 問 💙 |  |  |  |  |  |  |  |
| von den au                      |                            |  |  |  |  |  |  |  |
| die Zielstatu                   | is geändert worden sein    |  |  |  |  |  |  |  |
| A Status                        | 4                          |  |  |  |  |  |  |  |
| Juius                           | •                          |  |  |  |  |  |  |  |
| Ausgang                         | Ziel Reservierungsart      |  |  |  |  |  |  |  |
| 5 Alle                          | 6/                         |  |  |  |  |  |  |  |
|                                 | Onlinebuchung              |  |  |  |  |  |  |  |
|                                 | Homepageanfrage            |  |  |  |  |  |  |  |
|                                 | Reisebüro                  |  |  |  |  |  |  |  |
|                                 | Gruppe                     |  |  |  |  |  |  |  |
|                                 | Fixes Zimmer               |  |  |  |  |  |  |  |
|                                 | Zimmer gesperrt            |  |  |  |  |  |  |  |
|                                 | Option                     |  |  |  |  |  |  |  |
|                                 | TVB Systeme                |  |  |  |  |  |  |  |
|                                 | Homepagebuchung            |  |  |  |  |  |  |  |
|                                 |                            |  |  |  |  |  |  |  |

- Zeitraum des Aufenthalts → Reservierung muss innerhalb dieses Zeitraums liegen
- 2. Erstelldatum einer Reservierung → Reservierung muss innerhalb dieses Zeitraums angelegt worden sein
- Statusänderung → Innerhalb dieses Zeitraums muss eine Reservierung auf den Zielstatus verändert worden sein (z.B. zwischen 01.04.2019 und 30.04.2019 muss eine Reservierung storniert worden sein)
- Status → Hier wird Ausgangs-, Zielstatus und die Reservierungsarten definiert
- 5. Ausgangsstatus → Reservierungen müssen diesen Status einmal gehabt haben.
- Zielstatus → Reservierungen wurden auf diesen Status umgestellt (letzter Status vor eingecheckt und ausgecheckt)
- Reservierungsart → Hier können die gefundenen Reservierungsarten eingeschränkt werden (z.B. Booking.com)
- Betriebe → Falls erwünscht kann die Liste nach Betrieben getrennt geladen werden

Nachdem einer der Filter angepasst wurde, muss die Liste mit dem Symbol 🍄 aktualisiert werden.

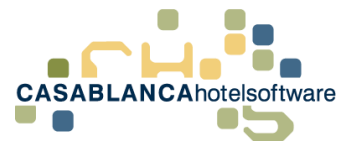

In der Tabelle werden die Ergebnisse der Suche in folgenden Spalten dargestellt.

| Beschreibung  | Ausgangsstatus | l Zielstatus | l Prozent |
|---------------|----------------|--------------|-----------|
| Descriteibung | Ausgangsstatus |              | FIOZenic  |

|     | Beschreibung                | Ausgangsstatus | Zielstatus | Prozent  |      |
|-----|-----------------------------|----------------|------------|----------|------|
|     | Mail                        |                |            |          |      |
| -   | Belegung/Auslastung         |                |            |          |      |
|     | Menge                       | 1,00           | 1,00       | 100,00   | 00 % |
|     | Personen                    | 2,00           | 2,00       | 100,00   | 0 %  |
|     | Nächte Zimmer               | 7,00           | 7,00       | 100,00   | 0 %  |
|     | Nächte Personen             | 14,00          | 14,00      | 100,00   | 0 %  |
| -   | Umsatz                      |                |            |          |      |
|     | Arrangement                 | 350,00         | E 350,00   | € 100,00 | 00 % |
|     | Kurtaxe                     | 21,00          | £ 21,00    | € 100,00 | 0 %  |
|     | Sonstiges                   | 150,00         | £ 150,00   | € 100,00 | 00 % |
|     | Gesamt                      | 521,00         | E 521,00   | € 100,00 | 00 % |
| -   | Umsatz pro Person pro Nacht |                |            |          |      |
|     | Arrangement                 | 25,00          | £ 25,00    | € 100,00 | 00 % |
|     | Kurtaxe                     | 1,50           | £ 1,50     | € 100,00 | 0 %  |
|     | Sonstiges                   | 10,71          | £ 10,71    | € 100,00 | 00 % |
|     | Gesamt                      | 37,21          | £ 37,21    | € 100,00 | 00 % |
| • H | omepage                     |                |            |          |      |
| -   | Belegung/Auslastung         |                |            |          |      |
|     | Menge                       | 1,00           |            |          | %    |
|     | Personen                    | 2 00           |            |          | %    |

Weiters wird die Liste pro **Reservierungsart** (Gesamt wird als letztes aufgeführt) und pro Reservierungsart in **Belegung/Auslastung**, **Umsatz** und **Umsatz pro Person pro Nacht** aufgeteilt.

In diesem Beispiel wurde mit der Reservierungsart "E-Mail" 1 Angebot erstellt (siehe Spalte Ausgangsstatus). Davon wurde 1 Angebot reserviert (siehe Spalte Zielstatus).

Im Vergleich dazu: Bei der Reservierungsart "Homepage" wurde 1 Angebot erstellt und kein Angebot fix reserviert.

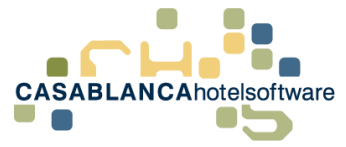

## 3 Anwendungsmöglichkeiten

Die Statusstatistik hat zahlreiche Anwendungsmöglichkeiten. Hier sind ein paar Möglichkeiten zusammengetragen. Alle Möglichkeiten können als **Profil** gespeichert werden. **Siehe Punkt 4.** 

## 3.1 Aufenthaltszeitraum → wie viele Buchungen wurden storniert?

**Beispiel:** Winter 2018/19. Nach der Saison möchte ermittelt werden, wie viele Reservierungen storniert wurden (kann beispielsweise auch nur auf Booking.com eingeschränkt werden).

#### Filtereinstellungen:

Bei Aufenthalt den gesuchten Zeitraum eingeben. Erstelldatum und Statusänderung bleiben leer.

Anschließend müssen bei den Status im Reiter "Ausgang" alle Status ausgewählt werden, die gefiltert werden sollen (Empfehlung "Alle" auswählen und nur die Storno Status entfernen).

| Reservierung                                                                   | Status                             | Status                        |
|--------------------------------------------------------------------------------|------------------------------------|-------------------------------|
| der Aufenthalt muss innerhalb                                                  | Ausgang Ziel Reservierungsart      | Ausgang Ziel Reservierungsart |
| liegen                                                                         | Alle Option                        | Alle                          |
| das Erstelldatum muss innerhalb                                                | TVB Systeme                        | TVB Systeme                   |
| Datum einge 🛱 💙 🍯 Datum einge 🛱 💙<br>liegen                                    | Homepagebuchung     Storngrechnung | Homepagebuchung               |
| UND                                                                            | Zimmer-Storno                      | Zimmer-Storno                 |
| Statusänderung                                                                 | Neuer Status                       | Neuer Status                  |
| der Status muss innerhalb                                                      | Verb. Zimmer Angebot               | Verb. Zimmer Angebot          |
| Datum einge 🗒 💙 🛛 Datum einge 🗒 🕎                                              | Verb. Zimmer                       | Verb Zimmer                   |
| von den ausgewählten Ausgangsstatus auf<br>die Zielstatus geändert worden sein | Storno                             | Storno +                      |

Als nächstes müssen nur noch alle Zielstatus "Storno" ausgewählt werden.

(Tipp: 2x auf "Alle" klicken, um alles zu demarkieren und dann die Stornostatus markieren)

Falls erwünscht kann im letzten Reiter nach gesuchten Reservierungsarten eingeschränkt werden.

Dann kann die Liste mit dem 💝 Symbol aktualisiert werden.

Nach dem Laden der Liste sieht man in der Spalte "Ausgangsstatus" die Anzahl aller Reservierungen in dem Zeitraum und in der Spalte Zielstatus steht die Anzahl der Buchungen, die storniert wurden.

| Ges      | amt                         |            |   |           |   |       |   |  |
|----------|-----------------------------|------------|---|-----------|---|-------|---|--|
|          | Belegung/Auslastung         |            |   |           |   |       |   |  |
|          | Menge                       | 631,00     |   | 127,00    |   | 20,13 | % |  |
|          | Personen                    | 1.535,00   |   | 383,00    |   | 24,95 | % |  |
|          | Nächte Zimmer               | 3.601,00   |   | 641,00    |   | 17,80 | % |  |
|          | Nächte Personen             | 8.376,00   |   | 1.717,00  |   | 20,50 | % |  |
| * Umsatz |                             |            |   |           |   |       |   |  |
|          | Arrangement                 | 846.332,01 | € | 86.195,00 | € | 10,18 | % |  |
|          | Kurtaxe                     | 15.627,42  | € | 2.917,50  | € | 18,67 | % |  |
|          | Sonstiges                   | -3.042,45  | € | -10,10    | € | 0,33  | % |  |
|          | Gesamt                      | 858.916,98 | € | 89.102,40 | € | 10,37 | % |  |
| *        | Umsatz pro Person pro Nacht |            |   |           |   |       |   |  |
|          | Arrangement                 | 101,04     | € | 50,20     | € | 49,68 | % |  |
|          | Kurtaxe                     | 1,87       | € | 1,70      | € | 91,07 | % |  |
|          | Sonstiges                   | -0,36      | € | -0,01     | € | 1,62  | % |  |
|          | Gesamt                      | 102,55     | € | 51,89     | € | 50,61 | % |  |

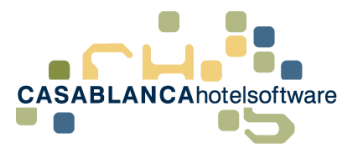

# 3.2 Stornierungszeitraum → wie viele Buchungen wurden im letzten Monat storniert

**Beispiel:** Wie viele Buchungen wurden im letzten Monat storniert (egal wann die Ankunftszeit der Reservierung ist)?

Als Standard ist diese Einstellung schon als Profil hinterlegt.

| 🗷 Statusstatistik             |                 |             |       |
|-------------------------------|-----------------|-------------|-------|
| : 💋 🖹 📄 🛛 Profil              | Stornostatistik | Ŧ           | 🗐 • 📘 |
|                               | Standard        |             | _     |
| Reservierung                  | Stornostatistik |             | ing   |
| der Aufenthalt muss innerhalb | -               | booking.con |       |

#### Filtereinstellungen:

Bei der Stornostatistik bleibt der Aufenthalts- und Erstelldatums-Zeitraum leer. Es muss nur der Statusänderungs-Zeitraum angegeben werden.

Bei Ausgangsstatus müssen alle Status ausgewählt werden.

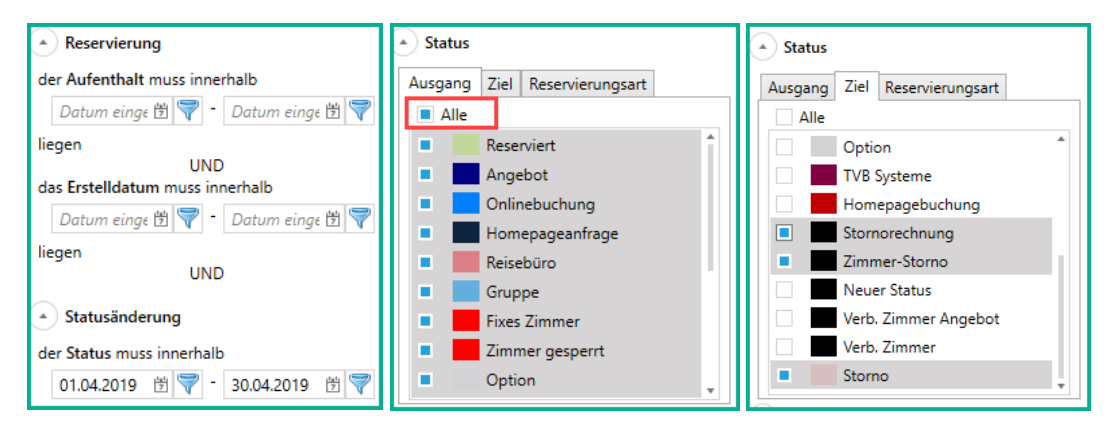

Als nächstes müssen nur noch alle Zielstatus "Storno" ausgewählt werden.

Tipp: 2x auf "Alle" klicken, um alles zu demarkieren und dann die Stornostatus markieren.

Wichtig! Dies muss auch bei dem vorhandenen Profil hinzugefügt werden.

Dann kann die Liste mit dem 🍄 Symbol aktualisiert werden.

Nach dem Laden der Liste bleibt die Spalte "Ausgangsstatus" leer, da ansonsten alle vergangenen und zukünftigen Reservierung geladen werden müssten.

Beim Zielstatus steht die Anzahl aller stornierten Buchungen des letzten Monats.

|          | Ges                   | amt                         |  |   |          |   |   |   |  |
|----------|-----------------------|-----------------------------|--|---|----------|---|---|---|--|
|          | * Belegung/Auslastung |                             |  |   |          |   |   |   |  |
|          |                       | Menge                       |  |   | 6,00     |   | % | 6 |  |
|          |                       | Personen                    |  |   | 13,00    |   | % | 6 |  |
|          |                       | Nächte Zimmer               |  |   | 24,00    |   | % | 6 |  |
|          |                       | Nächte Personen             |  |   | 51,00    |   | % | 6 |  |
| * Umsatz |                       |                             |  |   |          |   |   |   |  |
|          |                       | Arrangement                 |  | € | 8.750,00 | € | % | 6 |  |
|          |                       | Kurtaxe                     |  | € | 94,50    | € | % | 6 |  |
|          |                       | Sonstiges                   |  | € | -267,30  | € | % | 6 |  |
|          |                       | Gesamt                      |  | € | 8.577,20 | € | % | 6 |  |
|          | *                     | Umsatz pro Person pro Nacht |  |   |          |   |   |   |  |
|          |                       | Arrangement                 |  | € | 171,57   | € | % | 6 |  |
|          |                       | Kurtaxe                     |  | € | 1,85     | € | % | 6 |  |
|          |                       | Sonstiges                   |  | € | -5,24    | € | % | 6 |  |
|          |                       | Gesamt                      |  | € | 168,18   | € | % | 6 |  |

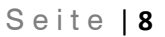

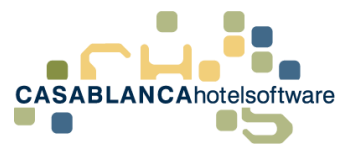

# 3.3 Aus wie vielen Angeboten wurde eine Reservierung generiert?

**Beispiel:** Wie viele Angebote, die im letzten Winter erstellt wurden, sind bereits reserviert worden (es könnte natürlich auch der Aufenthaltszeitraum von den Angeboten eingeschränkt werden)?

#### Filtereinstellungen:

Falls erwünscht bei Aufenthalt den Aufenthaltszeitraum der Angebote eingeben (kann leer gelassen werden). Bei Erstelldatum wird der Zeitraum eingegeben, wann die Angebote erstellt wurden. Statusänderung bleibt leer.

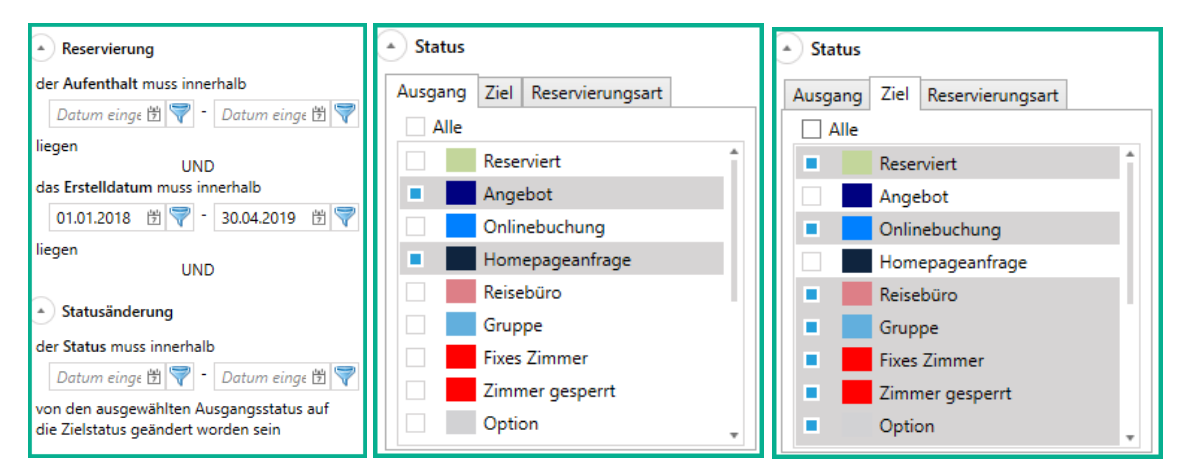

Bei Ausgangsstatus müssen nur die Angebotsstatus ausgewählt werden (Tipp: 2x auf alle klicken um alle zu demarkieren und anschließend die Angebotsstatus auswählen).

Bei Zielstatus sollten alle am Zimmerplan sichtbaren Status ausgewählt werden (kein Angebot oder Storno).

Dann kann die Liste mit dem 💝 Symbol aktualisiert werden.

Nach dem Laden der Liste wird in der Spalte "Ausgangsstatus" die Anzahl der Angebote dargestellt und in der Spalte "Zielstatus" die Anzahl der davon gebuchten Reservierungen angezeigt.

|                                         | Ges | amt                         |            |   |           |   |        |   |  |
|-----------------------------------------|-----|-----------------------------|------------|---|-----------|---|--------|---|--|
| <ul> <li>Belegung/Auslastung</li> </ul> |     |                             |            |   |           |   |        |   |  |
|                                         |     | Menge                       | 123,00     |   | 15,00     |   | 12,20  | % |  |
|                                         |     | Personen                    | 288,00     |   | 34,00     |   | 11,81  | % |  |
|                                         |     | Nächte Zimmer               | 637,00     |   | 74,00     |   | 11,62  | % |  |
|                                         |     | Nächte Personen             | 1.433,00   |   | 171,00    |   | 11,93  | % |  |
| ▲ Umsatz                                |     | Umsatz                      |            |   |           |   |        |   |  |
|                                         |     | Arrangement                 | 331.496,64 | € | 51.100,00 | € | 15,41  | % |  |
|                                         |     | Kurtaxe                     | 3.294,48   | € | 334,48    | € | 10,15  | % |  |
|                                         |     | Sonstiges                   | 958,95     | € | 348,00    | € | 36,29  | % |  |
|                                         |     | Gesamt                      | 335.750,07 | € | 51.782,48 | € | 15,42  | % |  |
|                                         | *   | Umsatz pro Person pro Nacht |            |   |           |   |        |   |  |
|                                         |     | Arrangement                 | 231,33     | € | 298,83    | € | 129,18 | % |  |
|                                         |     | Kurtaxe                     | 2,30       | € | 1,96      | € | 85,08  | % |  |
|                                         |     | Sonstiges                   | 0,67       | € | 2,04      | € | 304,11 | % |  |
|                                         |     | Gesamt                      | 234,30     | € | 302,82    | € | 129,25 | % |  |

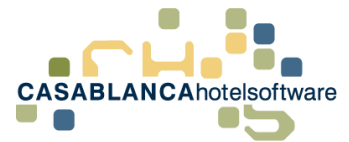

### 4 Einstellungen als Profil speichern

Nachdem alle benötigten Einstellungen für eine Suche angepasst wurden, können diese Einstellungen als Profil gespeichert werden.

Dazu muss nur in der Liste oben auf das Symbol 🛄 geklickt werden.

| 📱 Statusstatistik |          |       |  |
|-------------------|----------|-------|--|
| : 🕏 🖹 📄 🛛 Profil  | Standard | • 📙 • |  |

Anschließend kann der Name für das Profil festgelegt werden.

| 🖾 Casablanca 2019 |              |      | ×           |
|-------------------|--------------|------|-------------|
| Profilname:       | Neues Profil |      |             |
|                   |              | 🕑 Ok | 😢 Abbrechen |

Nun kann oben immer das Profil ausgewählt werden, ohne dass die Einstellungen jedes Mal erneut ausgewählt werden müssen.

| Statusstatistik                  |                                                |           |  |  |  |
|----------------------------------|------------------------------------------------|-----------|--|--|--|
| 😂 🖹 📄 Profil                     | Neues Profil                                   | - 🔚 - 🔓 📑 |  |  |  |
| <ul> <li>Reservierung</li> </ul> | Standard                                       | ing       |  |  |  |
| der Aufenthalt muss innerhalb    | Stornostatistik<br>Stand Zimmerplan vor Saison | -         |  |  |  |
| 01.05.2019 🖄 💎 - 31.0            | Neues Profil                                   | ا astung  |  |  |  |